## Sharing and/or Getting a Link to Your IowaWORKS Job Listing

You do not have to wait for the Veteran Hold period to end to get the link for your job listing.

1. Login to IowaWORKS and navigate to the Job Orders tab of the Human Resources Plan

| Currently Managing<br>Use this folder to manage you | ur Job Oraers.                             |                                               |                                                      | (?)<br>Info          |
|-----------------------------------------------------|--------------------------------------------|-----------------------------------------------|------------------------------------------------------|----------------------|
| By clicking the Add New Job Order button you        | u may enter Job Orders (employment ads) th | at can be viewed online by local job seekers  | . Click on a Job Order title in the table below to v | iew its details.     |
| ★ Indicates required fields.                        |                                            |                                               |                                                      |                      |
|                                                     | [ <u>A</u>                                 | ssist an Employer   Staff Services   Employer | Portfolio ]                                          |                      |
|                                                     |                                            |                                               |                                                      |                      |
|                                                     | Employer Profiles                          | 늘 Human Resource Plan                         | Staff's Profile                                      |                      |
|                                                     |                                            | Job Order Plan                                |                                                      |                      |
|                                                     |                                            | Dob Order Templates                           |                                                      |                      |
|                                                     |                                            | Questions                                     |                                                      |                      |
|                                                     |                                            | Job Skill Sets                                |                                                      |                      |
|                                                     |                                            | Technology                                    |                                                      |                      |
|                                                     |                                            | 🗁 Recruitment Plan                            |                                                      |                      |
|                                                     |                                            | Job Applicants Favorite Candidates            |                                                      |                      |
|                                                     |                                            | Virtual Recruiter                             |                                                      |                      |
|                                                     |                                            |                                               |                                                      |                      |
| Job Orders                                          | Job Order Templates                        | Application Questions                         | Job Skill Sets                                       | Tools and Technology |
|                                                     |                                            |                                               |                                                      |                      |

## 🗄 Job Filter Criteria

Results View: Summary | Detailed

|          | Job Title                   | Employer Job Status<br>(learn more) | <u>On-line Status</u> | System Status      | Created    | Inactive After | Actual Close Date | Views | Applicants | Action                          | Select |
|----------|-----------------------------|-------------------------------------|-----------------------|--------------------|------------|----------------|-------------------|-------|------------|---------------------------------|--------|
| 10604833 | High School Science Teacher | Veteran Hold                        | on-line               | Veteran Hold       | 11/21/2023 | 12/21/2023     | N/A               | 0     | Q          | Сору                            |        |
|          |                             |                                     |                       |                    |            |                |                   |       |            | Edit                            |        |
|          |                             |                                     |                       |                    |            |                |                   |       |            | Delete                          |        |
|          |                             |                                     |                       |                    |            |                |                   |       |            | Search by Job Criteria          |        |
|          |                             |                                     |                       |                    |            |                |                   |       |            | Pre-fill Advanced Resume Search |        |
|          |                             |                                     |                       |                    |            |                |                   |       |            | Applicants                      |        |
|          |                             |                                     |                       |                    |            |                |                   |       |            | Preview                         |        |
|          |                             |                                     |                       |                    |            |                |                   |       |            | Template                        |        |
|          |                             |                                     |                       |                    |            |                |                   |       |            | View History                    |        |
| 10527180 | 7-12 SPED Resource Teacher  | Open and available                  | on-line               | Open and available | 6/26/2023  | 11/30/2023     | N/A               | 75    | Q          | Сору                            |        |
|          |                             |                                     |                       |                    |            |                |                   |       |            | Edit                            |        |
|          |                             |                                     |                       |                    |            |                |                   |       |            | Delete                          |        |
|          |                             |                                     |                       |                    |            |                |                   |       |            | Search by Job Criteria          |        |
|          |                             |                                     |                       |                    |            |                |                   |       |            | Pre-fill Advanced Resume Search |        |
|          |                             |                                     |                       |                    |            |                |                   |       |            | Applicants                      |        |
|          |                             |                                     |                       |                    |            |                |                   |       |            | Preview                         |        |
|          |                             |                                     |                       |                    |            |                |                   |       |            | Template                        |        |
|          |                             |                                     |                       |                    |            |                |                   |       |            | View History                    |        |
| 10527132 | 9-12 English Teacher        | Open and available                  | on-line               | Open and available | 6/26/2023  | 11/30/2023     | N/A               | 83    | 2          | Copy                            |        |

[ Show all.jobs.(including.inactive and expired) | Convert External Job Order | Mass Job Order Import ]

My Dashboard

2. Click the Preview link in the Action column of the job listing.

| #        | Job Title                   | Employer Job Status<br>(learn more) | On-line Status | System Status      | <u>Created</u> | Inactive After | Actual Close Date | <u>Views</u> | Applicants | Action                          | Select |
|----------|-----------------------------|-------------------------------------|----------------|--------------------|----------------|----------------|-------------------|--------------|------------|---------------------------------|--------|
| 10604833 | High School Science Teacher | Veteran Hold                        | on-line        | Veteran Hold       | 11/21/2023     | 12/21/2023     | N/A               | 0            | Q          | Сору                            |        |
|          |                             |                                     |                |                    |                |                |                   |              |            | Edit                            |        |
|          |                             |                                     |                |                    |                |                |                   |              |            | Delete                          |        |
|          |                             |                                     |                |                    |                |                |                   |              |            | Search by Job Criteria          |        |
|          |                             |                                     |                |                    |                |                |                   |              |            | Pre-fill Advanced Resume Search |        |
|          |                             |                                     |                |                    |                |                |                   |              |            | Applicants                      |        |
|          |                             |                                     |                |                    |                |                |                   |              |            | Preview                         |        |
|          |                             |                                     |                |                    |                |                |                   |              |            | Template                        |        |
|          |                             |                                     |                |                    |                |                |                   |              |            | View History                    |        |
| 10527180 | 7-12 SPED Resource Teacher  | Open and available                  | on-line        | Open and available | 6/26/2023      | 11/30/2023     | N/A               | 75           | ٥          | Copy                            |        |
|          |                             |                                     |                |                    |                |                |                   |              |            | Edit                            |        |
|          |                             |                                     |                |                    |                |                |                   |              |            | Delete                          |        |
|          |                             |                                     |                |                    |                |                |                   |              |            | Search by Job Criteria          |        |
|          |                             |                                     |                |                    |                |                |                   |              |            | Pre-fill Advanced Resume Search |        |
|          |                             |                                     |                |                    |                |                |                   |              |            | Applicants                      |        |
|          |                             |                                     |                |                    |                |                |                   |              |            | Preview                         |        |
|          |                             |                                     |                |                    |                |                |                   |              |            | Template                        |        |
|          |                             |                                     |                |                    |                |                |                   |              |            | View History                    |        |
| 10527132 | 9-12 English Teacher        | Open and available                  | on-line        | Open and available | 6/26/2023      | 11/30/2023     | N/A               | 83           | 2          | Сору                            |        |

3. Click the Share button at the top of the job listing.

| Currently Manag<br>Here are the detai                 | ing<br>Is for the selected job.                   |                                                                                                    |
|-------------------------------------------------------|---------------------------------------------------|----------------------------------------------------------------------------------------------------|
| You may need to scroll down<br>about identity theft 🗹 | n to see all the information about t              | he job, including the job description. If you wish to apply for this job click on the Apply button. WARNING: Always be on the lookout for job scams! Learn more |
|                                                       |                                                   | Onsite - Work onsite all of the time                                                                                                    |
|                                                       |                                                   | Share [More Like This] C Apply                                                                                                    |
|                                                       | High Schoo<br>Whiting Comm<br>Occupation: Seconda | Il Science Teacher<br>Hunity Schools<br>y School Teachers, Except Special and Career/Technical Education                                                        |
| No wage data provided                                 | Location: Whiting, IA - 51063                     | Job #: 10604833                                                                                                    |
|                                                       | Positions available: 1                            | Source: lowaWORKS                                                                                                    |
|                                                       | Posted: 11/21/2023                                | Work At Home option: No                                                                                                    |
|                                                       | Updated: 11/21/2023                               | Site: IowaWORKS                                                                                                    |
|                                                       | Expires: 12/21/2023                               |                                                                                                    |

4. Select Email

| Share this Job   |                |              |       | ×  |
|------------------|----------------|--------------|-------|----|
| 🖬 LinkedIn Share | Facebook Share | 🕑 Tweet This | Email |    |
|                  |                |              | Clo   | se |

5. Fill in the Recipient's Email and Your Email fields and click the Send Message button.

|                                           | Facebook Share                         | y Tweet This | 🗹 Email |
|-------------------------------------------|----------------------------------------|--------------|---------|
| Email                                     |                                        |              |         |
| Recipient's                               |                                        |              |         |
| Email:                                    |                                        |              |         |
| Email:                                    |                                        |              |         |
| Below is the email me                     | essage that will be sent.              |              |         |
| Staff has sent you a                      | link to the following job they         |              |         |
| Staff has sent you a<br>viewed on IowaWOI | link to the following job they<br>RKS. | y.           |         |
| Staff has sent you a<br>viewed on IowaWOI | link to the following job they<br>RKS. | ý            |         |
| Staff has sent you a viewed on IowaWO     | link to the following job they<br>RKS. | ý            |         |
| Staff has sent you a<br>viewed on IowaWO  | link to the following job they<br>RKS. | ý<br>        |         |
| Staff has sent you a<br>viewed on IowaWOf | link to the following job they<br>RKS. | ý<br>./.     |         |

6. The Recipient will receive an email with the link to the job listing.

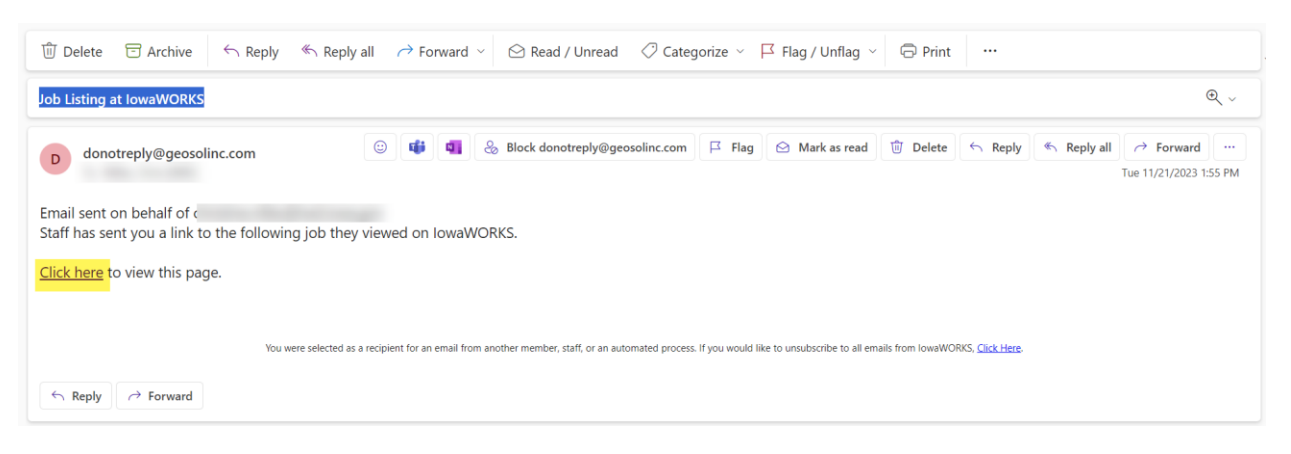